## การจัดการเวิร์กชีตและเวิร์กบุ๊ค Ecxel

ลักษณะข้อมูลมีหลายประเภท เช่น ข้อมูลดิบ, ข้อมูลที่ผ่านการวิเคราะห์ เราควรแยกคุณสมบัติของข้อมูลเหล่านี้ ไว้คนละเวิร์กชีต เพื่อความเป็นระเบียบเรียนร้อยง่ายต่อการเรียกดู

## การจัดการเวิร์กชีต

## ตั้งชื่อเวิร์กชีตให้สื่อความหมาย

Excel อนุญาตให้ตั้งชื่อใหม่ให้กับเวิร์กชีตแต่ละหน้าได้อย่างอิสระ ดังนั้นเพื่อให้ทราบว่าเวิร์กชีตไหนเก็บข้อมูล อะไร ก็ควรตั้งชื่อให้สื่อความหมายกับเวิร์กชีตที่ใช้งานด้วย ซึ่งจะต้องไม่เกิน 32 ตัวอักษร

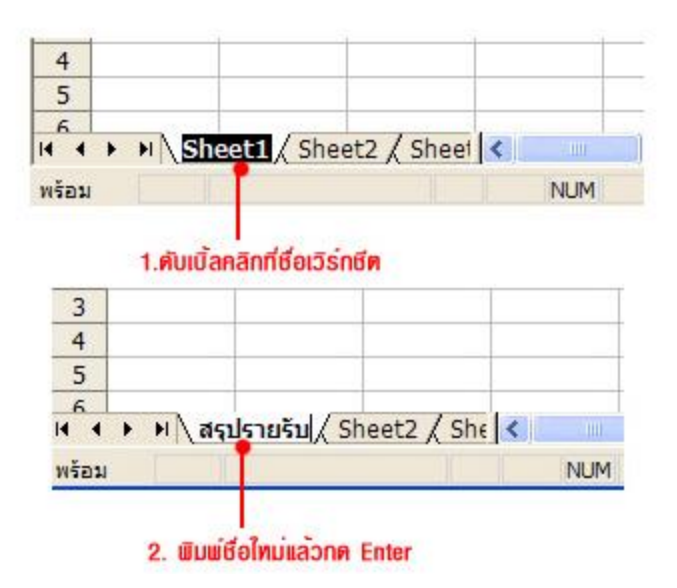

#### เลือกและแสดงหน้าเวิร์กชีต

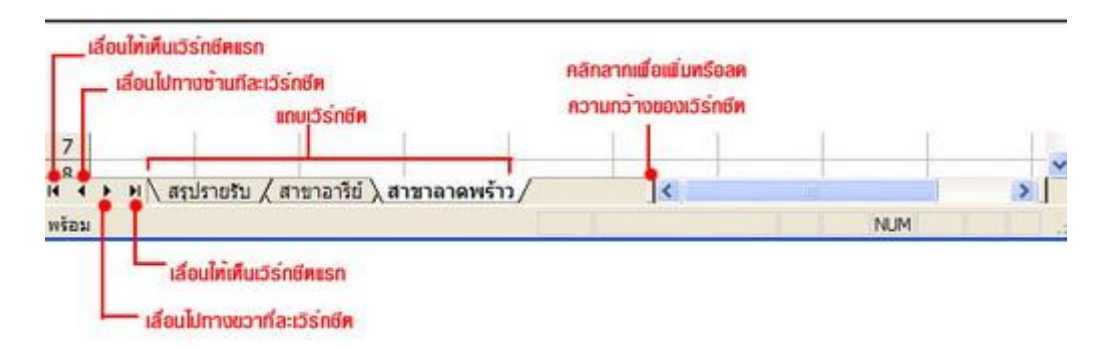

การลบเวร์กชีตออกจากเวิร์กบุ๊ค

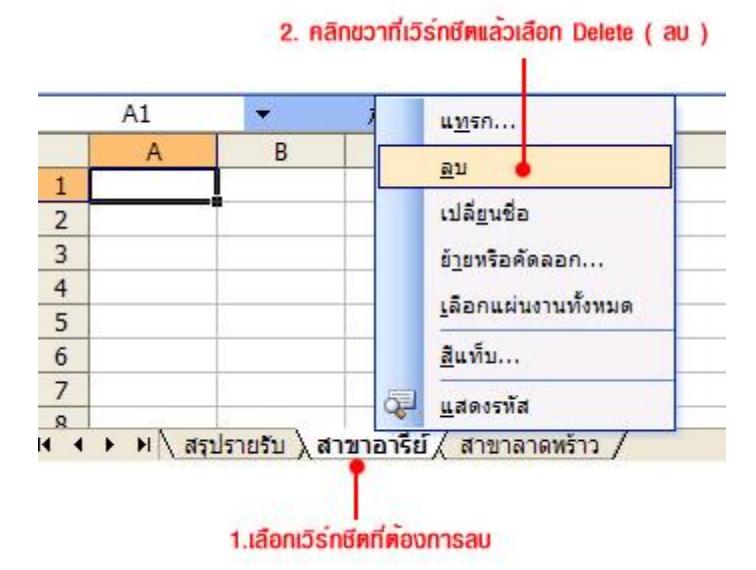

#### การใส่สีให้เวิร์กชีต

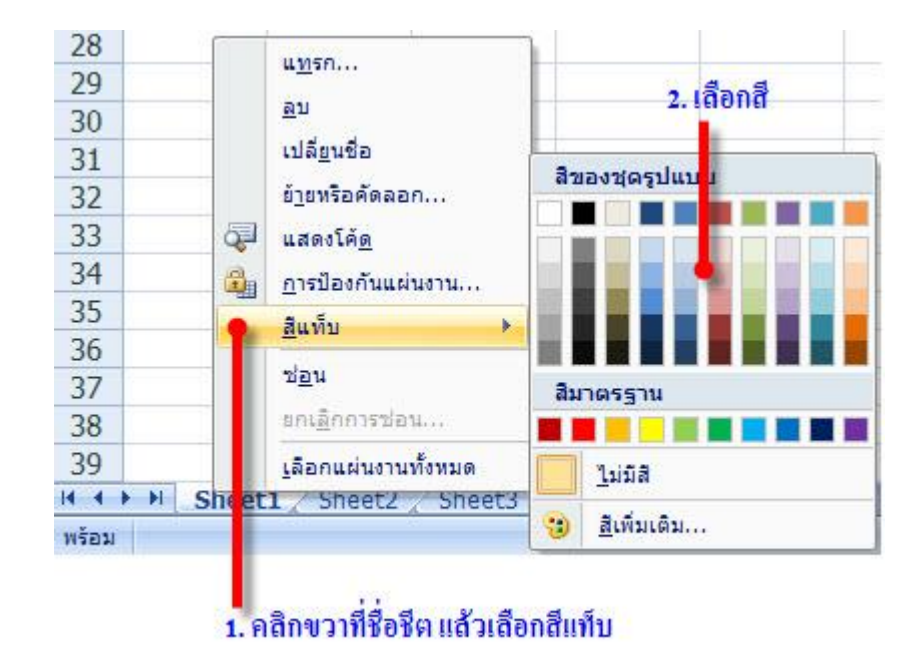

การย้ายสลับตำแหน่งเวิร์กชีต ให้เราลากเมาส์ที่แท็บชื่อของเวิร์กชีตค้างไว้ แล้วถึงจุดที่ต้องการย้ายก็ปล่อยเมาส์

## การจัดการวินโดว์ของเวิร์กชีต

ย่อและขยายมุมมองเวิร์กชีต วิธีที่ 1 👥 Zoom ( ย่องยาย )

2.เลือกขนาคจากรายการ หรือระบุเองก็ได้

1. คลิกลูกศร 100% 🕤

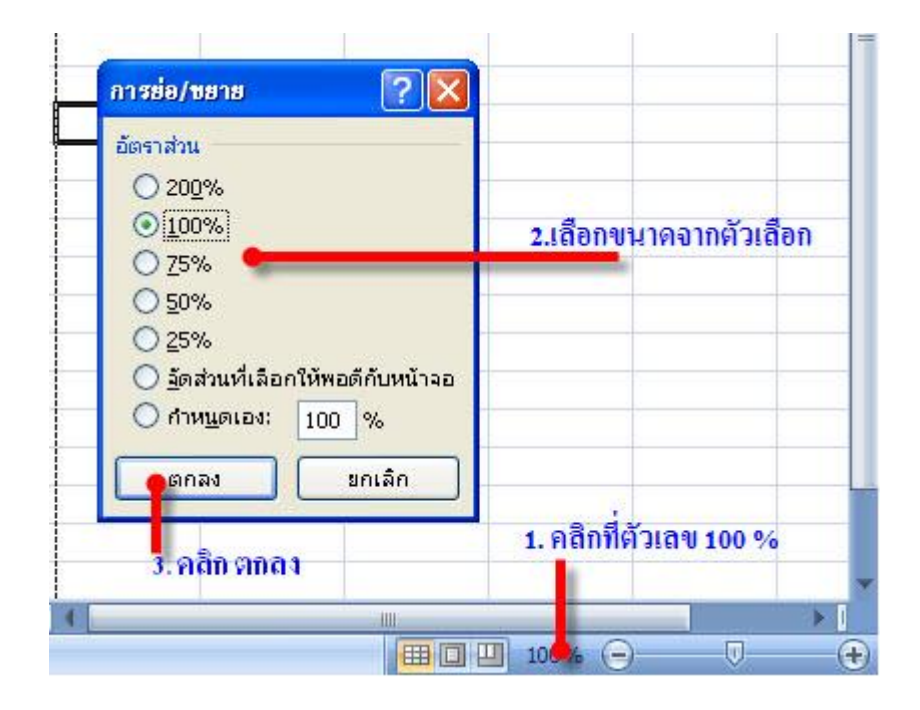

## วิธีที่ 2

- 1. เลือก View --> Zoom ( มุมมอง --> ย่อบยาย )
- 2. คลิกเลือกขนาคที่จะย่อขยาย ขนาคปกติคือ 100%
- ถ้าใช้ก่ามากกว่า 100% จะเป็นการขยายและถ้าน้อยกว่า 100% จะเป็นการย่อ

3. คลิกปุ่ม Ok

# การแบ่งวินโดว์เพื่อจัดการกับตารางข้อมูลขนาดใหญ่

การแบ่งวินโดว์แนวตั้ง

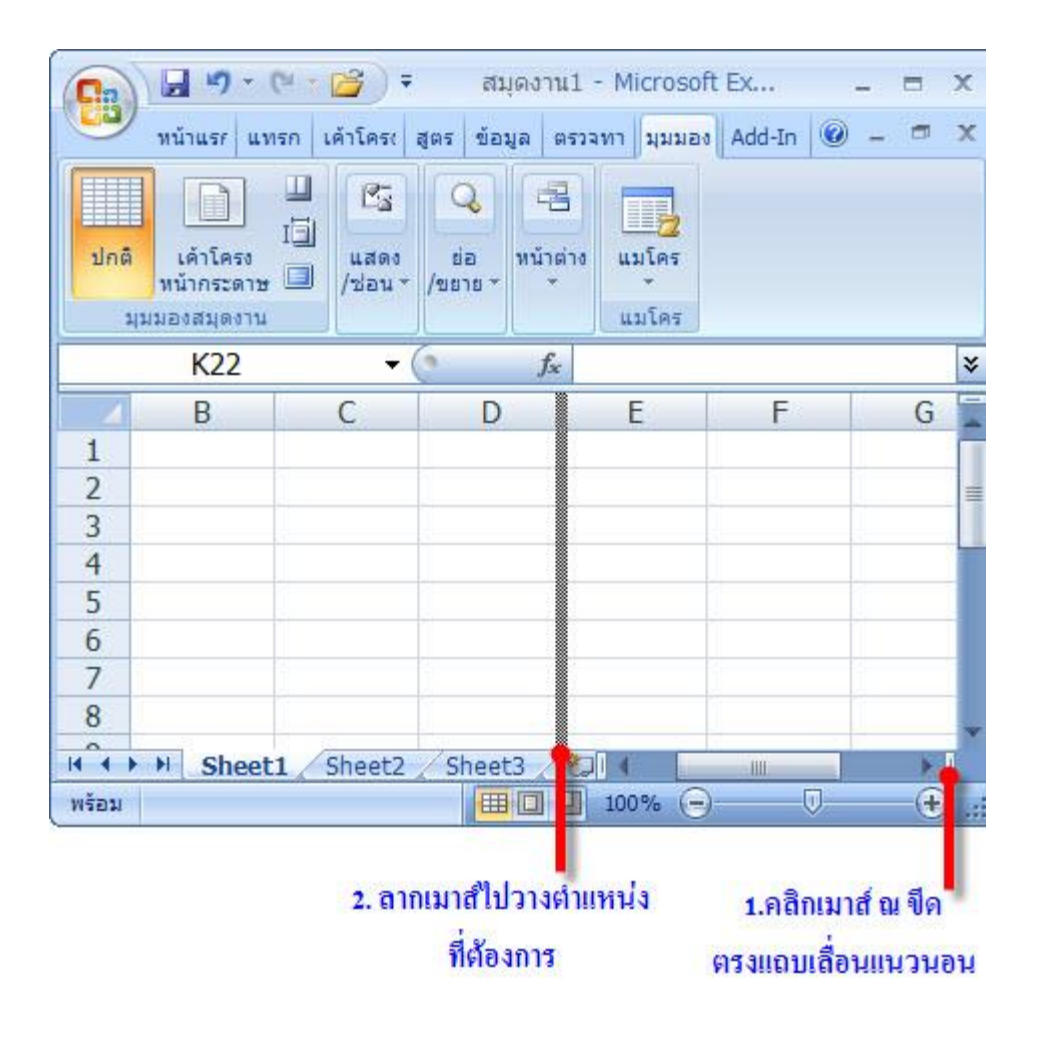

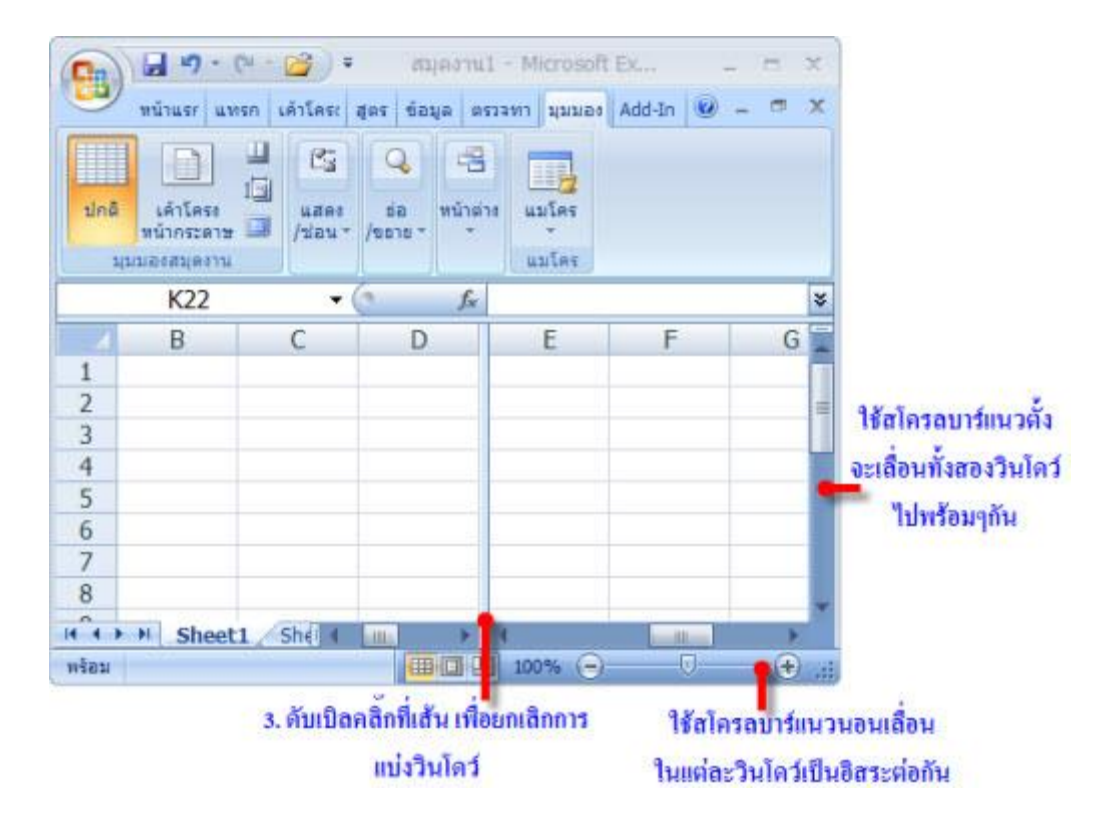

### การแบ่งวินโดว์แนวนอน

| Linë<br>H | พี่น้ำแระ แหร<br>หน้าแระ แหร<br>เด้าโครง<br>หน้าคระดาษ<br>มมองสมุดงาน |          |         |        |        |   |     |                   |
|-----------|-----------------------------------------------------------------------|----------|---------|--------|--------|---|-----|-------------------|
|           | K22                                                                   | -        | 0       | fx     |        |   | ×   | 1.ชีเมาส์ที่กล่อง |
| 1         | В                                                                     | С        | D       | E      | F      | G |     | 📑 แยกเหนือแถบ     |
| 1         | 15.7.5                                                                |          | 50.75   |        |        |   |     | เลื่อนแบวตั้ง     |
| 2         |                                                                       |          |         |        |        |   | =   |                   |
| 3         |                                                                       |          |         |        |        |   |     |                   |
| 4         |                                                                       |          |         |        |        |   |     | 2.0 1004 104 1215 |
| 5         |                                                                       |          |         |        |        |   |     | ในตำแหน่งที่ต้อง  |
| 6         |                                                                       |          |         |        |        |   |     | how we have       |
| 7         |                                                                       |          |         |        |        |   |     | 112111112111103   |
| 8         | area a                                                                | -        | -       |        |        |   | *   |                   |
| 14 4 3    | N Sheet1                                                              | L Sheet2 | /Sheet3 |        | i illi |   |     |                   |
| พร้อม     |                                                                       |          | HH (C   | 100% 🕞 | ) 🕡    | • | -11 |                   |